## WIN10 安裝四合一軟體程式相容性

請對著安裝程式按[滑鼠右鍵] =>內容

備註:所有安裝上出現的問題都需要修改相容性,再重新安裝該軟體

| .El subburger en en en |   |               |
|------------------------|---|---------------|
| Mbbt5-7.EXE            |   | 開啟(O)         |
|                        | • | 以系統管理員身分執行(A) |
|                        |   | 疑難排解相容性(Y)    |
|                        |   | 釘選到開始畫面(P)    |
|                        |   | 7-Zip         |
|                        |   | CRC SHA       |
|                        |   | 掃描病毒          |
|                        | Ē | 分享            |
|                        | 4 | UltraEdit     |
|                        |   | 釘選到工作列(K)     |
|                        |   | 還原酱版(V)       |
|                        |   | 傳送到(N)        |
|                        |   | 剪下(T)         |
|                        |   | 複製(C)         |
|                        |   | 貼上(P)         |
|                        |   | 建立捷徑(S)       |
|                        |   | 刪除(D) 點選內容    |
|                        |   | 重新命名(M)       |
|                        |   | 內容(R)         |

相容性 =>勾選相容模式 =>選取 [Windows XP (Service Pack3)] =>套用,確定,重新安裝該軟體

| 過 Mbbt3-7.EXE - 內容                                                            | ×     |  |  |  |
|-------------------------------------------------------------------------------|-------|--|--|--|
| →<br>一般 相密性 😂 Dimensions 安全性 詳細資料                                             | 以前的版本 |  |  |  |
| 若此程式在此版本的 Windows 上無法正確運作,請嘗試執行相容性<br>疑難排解員。                                  |       |  |  |  |
| 執行相密性疑難排解員                                                                    |       |  |  |  |
| 如何手動選擇相容性設定?<br>つ                                                             |       |  |  |  |
| <ul> <li>✓ •相容模式</li> <li>✓ 以相容模式執行這個程式:</li> </ul>                           |       |  |  |  |
| Windows XP (Service Pack 2) V                                                 |       |  |  |  |
| Windows 95<br>Windows 98 / Windows Me<br>Windows XP (Service Pack 2)          |       |  |  |  |
| Windows XP (Service Pack 3)                                                   |       |  |  |  |
| Windows Vista (Service Pack 1)<br>Windows Vista (Service Pack 2)<br>Windows 7 |       |  |  |  |
| Windows 8<br>電蓋局 DPI 細放行為.                                                    |       |  |  |  |
| 」縮放執行者:                                                                       |       |  |  |  |
| 應用程式                                                                          |       |  |  |  |
| □ 停用全屏最佳化                                                                     |       |  |  |  |
| □ 以系統管理員的身分執行此程式                                                              |       |  |  |  |
| 變要所有使用者的設定                                                                    | 1.    |  |  |  |
| 確定 取満                                                                         | 套用(A) |  |  |  |